### 1. Accédez au portail

|                        | ABR           |   |
|------------------------|---------------|---|
| Р                      | ortail membre |   |
| 名 Nom d'utilis         | ateur         | Q |
| Se souvenir de l'utili | isateur       |   |

Cliquez sur S'INSCRIRE et répondez aux différentes questions...

## 2. Si vous êtes ACTIF

| R                                                                                                    |  |  |
|----------------------------------------------------------------------------------------------------|--|--|
| Création d'un compte                                                                                   |  |  |
| Utilisez l'adresse courriel déjà existante à votre dossier (ne pas utiliser<br>l'adresse @spvm.qc.ca). |  |  |
| Renseignez les demandes d'information.                                                                 |  |  |
| Je suls *<br>O Actif O Retraité O Bénéficiaire                                                         |  |  |
| Matricule                                                                                              |  |  |
| Numéro de paie de la ville                                                                             |  |  |
| 4 derniers chiffres du NAS                                                                             |  |  |
| Recevoir mon code de connexion                                                                         |  |  |

- Cliquez sur **RECEVOIR MON CODE DE CONNEXION** et
  récupérez-le dans votre
  boite de réception.
- Entrez le code de connexion reçu dans votre boite de courriels et cliquez sur CONFIRMEZ LE CODE et CRÉER MON COMPTE. Une page apparaitra avec mention que votre compte a été créé.

## 3. Si vous êtes RETRAITÉ ou BÉNÉFICIAIRE

| R                                                                                                    |
|----------------------------------------------------------------------------------------------------|
| Création d'un compte                                                                                   |
| Utilisez l'adresse courriel déjà existante à votre dossier (ne pas utiliser<br>l'adresse @spvm.qc.ca). |
| Renseignez les demandes d'information.                                                                 |
| Je suis *<br>Actif <b>O</b> Retraité Bénéficiaire                                                      |
| Numéro de dossier (8 chiffres sans tiret)                                                              |
| Montant du dépôt de votre rente en date du 1er octobre 2023 (Format: 8888.88)                          |
| 4 derniers chiffres du NAS                                                                             |
| Recevoir mon code de connexion                                                                         |

- Le numéro de dossier demandé se trouve dans votre relevé annuel.. Remplacez le dernier chiffre de votre numéro de paie par zéro, puis ajoutez deux autres zéro.
- Cliquez sur RECEVOIR MON CODE DE CONNEXION et récupérez-le dans votre boite de réception.
- Entrez le code de connexion reçu dans votre boite de courriels et cliquez sur CONFIRMEZ LE CODE et CRÉER MON COMPTE. Une page apparaitra avec mention que votre compte a été créé.

# 4. Choisissez un mot de passe d'au moins 7 caractères et sauvegardez.

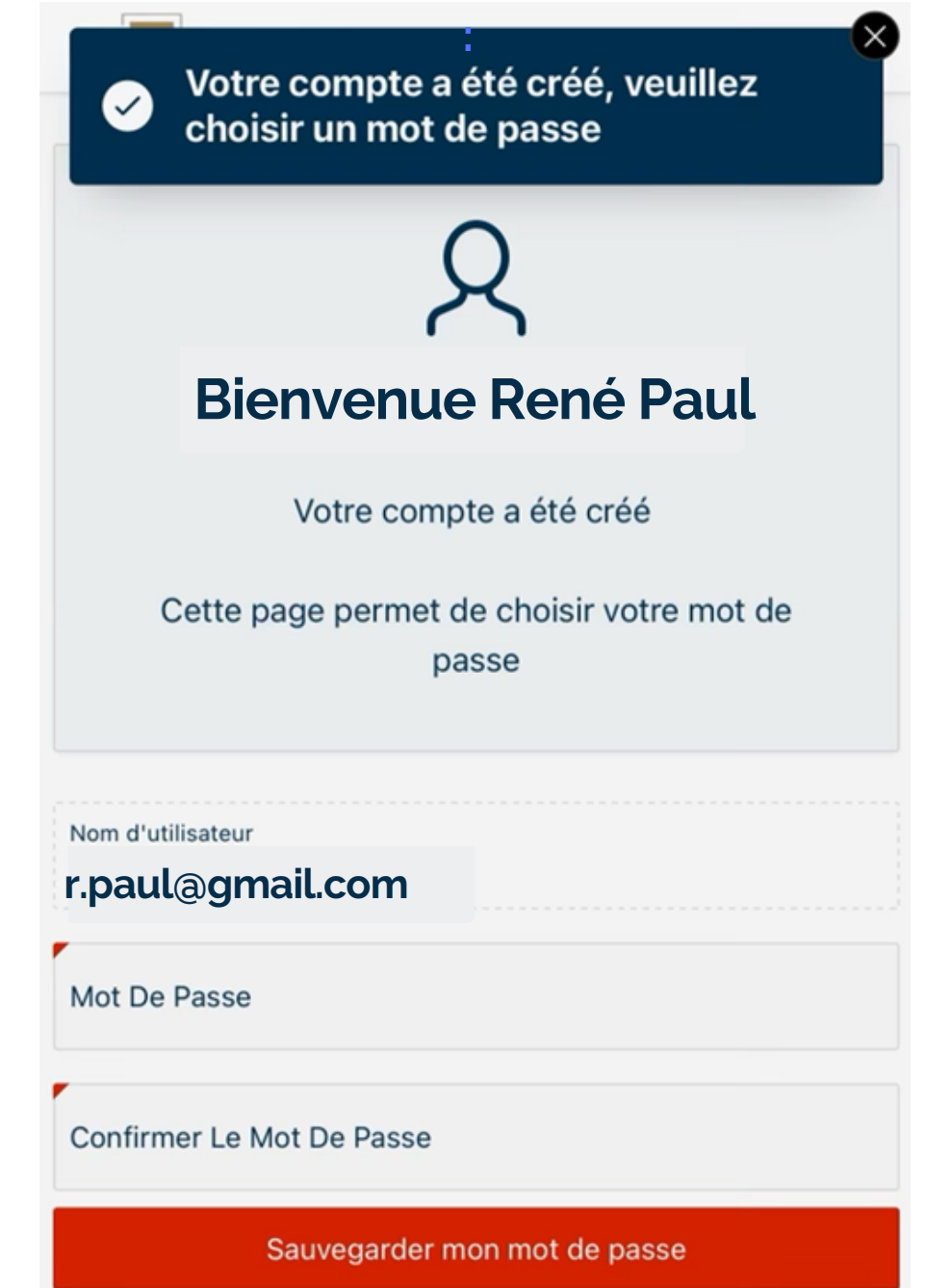

5. Inscrivez votre adresse courriel comme NOM D'UTILISATEUR et cliquez sur RECEVOIR MON CODE DE CONNEXION (il s'agit d'un 2e code de connexion).

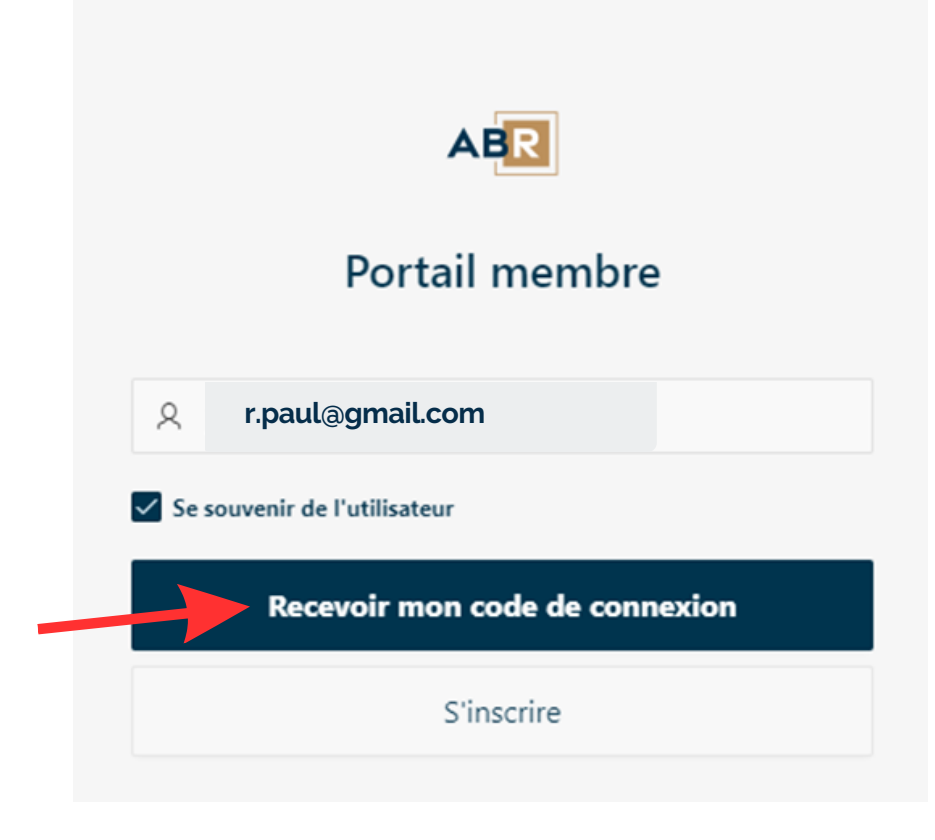

#### 6. Vous arriverez à cette page

- Entrez votre adresse courriel et le mot de passe choisi durant l'inscription.
- Indiquez le dernier code reçu par courriel.

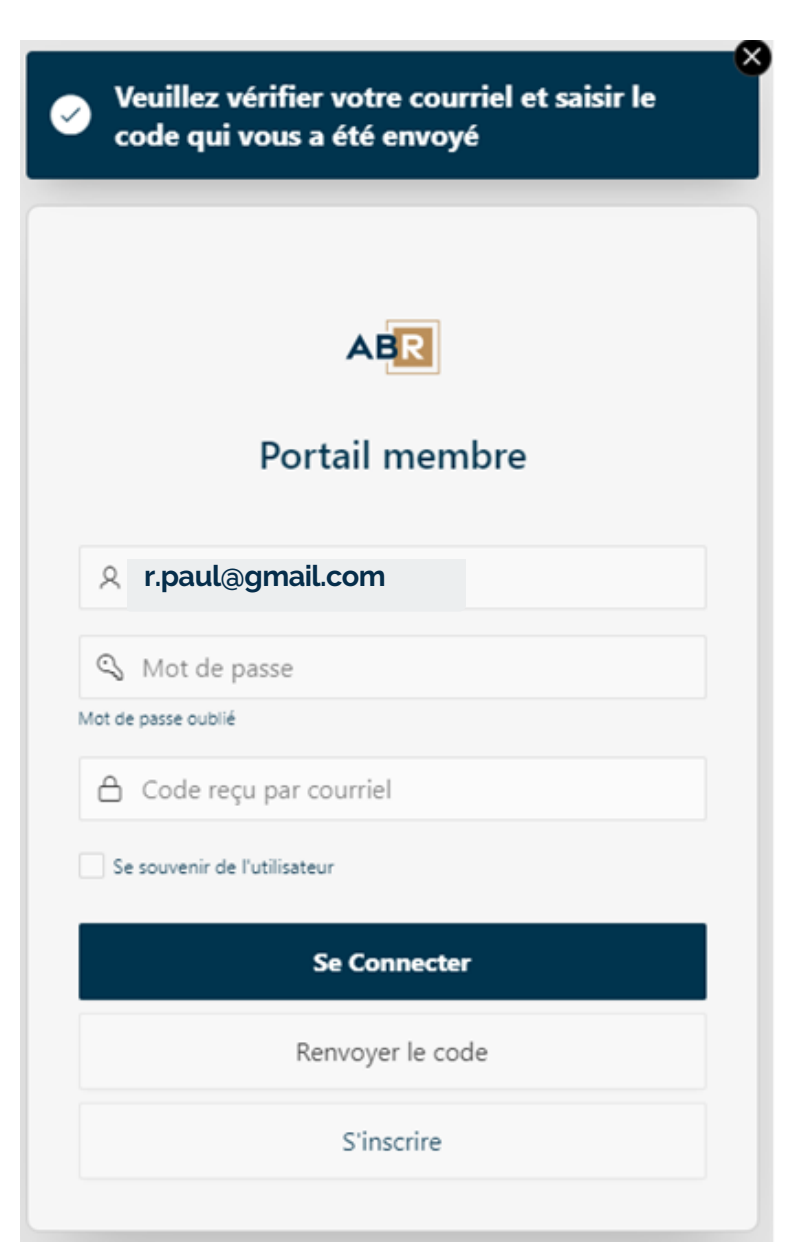

Vous êtes sur le portail; acceptez les conditions d'utilisation (obligatoires) et entrez !